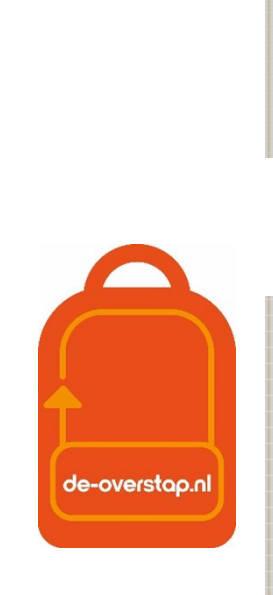

# leerlinggegevens van primair- naar voortgezet onderwijs

Versie Zuid-Kennemerland

PU

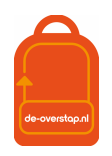

# INHOUD

| Inhoud 2                                                 |
|----------------------------------------------------------|
| Inloggen in DE-OVERSTAP                                  |
| Aanmaken account5                                        |
| Inloggen in DE-OVERSTAP5                                 |
| Wachtwoord vergeten6                                     |
| Leerlinggegevens van het LAS naar DE-OVERSTAP 6          |
| Hoe kan ik een OSO-dossier klaarzetten in ParnasSys?7    |
| Optie 1: Dossiers in BULK klaarzetten7                   |
| Optie 2: Dossier per leerling klaarzetten8               |
| Hoe kan ik een OSO-dossier klaarzetten in Esis?9         |
| Leerlingen overhalen naar DE-OVERSTAP 12                 |
| Aanvragen overdracht naar De-Overstap12                  |
| Nieuwe gegevens uit het LAS naar De-Overstap overhalen13 |
| EEN Leerling                                             |
| Meerdere Leerlingen                                      |
| Deel 2: Invullen van het OKR 14                          |
| Groepen aanmaken14                                       |
| Leerlingen                                               |

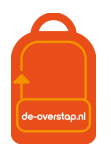

| Onder de blauwe knop                                                                | 15                                  |
|-------------------------------------------------------------------------------------|-------------------------------------|
| Onderwijskundig rapport (OKR)                                                       |                                     |
| Extra ondersteuning didactische vaardigheden, Gegevens over de sociaa<br>het gedrag | al-emotionele ontwikkeling en<br>17 |
| Invullen OKR                                                                        |                                     |
| Tabblad Leerling                                                                    | 19                                  |
| Tabblad Advies                                                                      | 19                                  |
| Tabblad Toetsresultaten                                                             | 19                                  |
| Tabblad Ondersteuning                                                               | 19                                  |
| Tabblad Bijlagen                                                                    | 20                                  |
| Tabblad Overzicht: Volledigheid OKR en definitief maken OKR                         |                                     |
| Doorstroomtoets                                                                     |                                     |
| Doorstroomtoets invoeren in DE-OVERSTAP                                             |                                     |
| Laatste controles                                                                   |                                     |
| Overzicht status OKR leerlingen                                                     |                                     |
| Leerling aanmelden bij VO                                                           |                                     |
| Voorbereiding <b>Binnen</b> de regio                                                |                                     |
| Aanmelden door de ouders E                                                          | Error! Bookmark not defined.        |
| Leerlingen niet aanmelden voor VO                                                   |                                     |
| Voorbereiding <b>Buiten</b> de regioE                                               | Error! Bookmark not defined.        |
| Aanmelding terugtrekken                                                             |                                     |
| OKR bewerken na aanmelding                                                          |                                     |
| Vragen en onduidelijkheden                                                          |                                     |
| BIJLAGE 1: Werkzaamheden DE-OVERSTAP a.d.h.v. Stappenp                              | olan 26                             |
| BIJLAGE 2: Overzicht symbolen in DE-OVERSTAP                                        |                                     |
| BIJLAGE 3: Overzicht van bestuursbeheerders PO                                      |                                     |

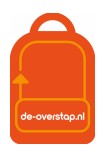

| BIJLAGE 4: Handelingen bestuursbeheerders                              | 29 |
|------------------------------------------------------------------------|----|
| Rechtenstructuur en Het aanmaken van gebruikers                        | 30 |
| Rollen en rechten                                                      | 30 |
| Gebruikers aanmaken (voor de bestuursbeheerder en de locatiebeheerder) | 31 |
| Het controleren van scholen (voor bestuursbeheerders)                  | 31 |
| Schoolgegevens wijzigen                                                | 31 |
| Hulp locatiebeheerder en gebruikers                                    | 32 |
| Incognito meekijken                                                    | 32 |

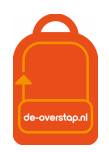

# INLOGGEN IN DE-OVERSTAP

#### AANMAKEN ACCOUNT

Een gebruiker ontvangt per e-mail een link om een account te activeren. Dit gebeurt automatisch als de school- of bestuursbeheerder van De-Overstap een gebruiker toevoegt.

De ontvanger van de mail, de gebruiker, vult zijn/haar gebruikersnaam in en kiest een wachtwoord dat twee keer moet worden ingevuld.

Mocht u bij de velden van 2FA geen gegevens hebben ingevoerd (& dat is een aanrader) dan is dat geen enkel probleem. De gebruiker krijgt bij de 1<sup>e</sup> inlog dit scherm:

| Twee-factor authenticatie                                                                                                    |
|----------------------------------------------------------------------------------------------------|
| Binnenkort wordt voor uw account twee-factor authenticatie van toepassing.<br>Vanaf dat moment ontvangt u een code bij het inloggen in ELK.                                                                                             |
| Voer hier het mobiele telefoonnummer en/of emailadres in waarop u de 2FA-<br>code wenst te ontvangen. Dit telefoonnummer en/of emailadres wordt<br>opgeslagen bij uw account en kunt u na het inloggen wijzigen bij 'Mijn<br>gegevens'. |
| Mobiele telefoonnummer                                                                                                    |
|                                                                                                    |
| Emailadres                                                                                                    |
|                                                                                                    |
|                                                                                                    |
| Update                                                                                                    |

Het is dan aan de gebruiker om de gegevens aan te vullen. Nadat dit is vastgelegd wordt de gebruiker doorgeleid naar de homepagina en is ingelogd.

Automatisch zendt De-Overstap een e-mail met de gebruikersnaam.

Als een gebruiker het wachtwoord vergeten is, kan hij/zij via de gebruikersnaam het wachtwoord opnieuw instellen. Dit kan via de knop 'Wachtwoord vergeten' op de inlogpagina.

Bij de allereerste inlog door de gebruiker is verificatie d.m.v. 2FA niet noodzakelijk. Daarna wel.

#### INLOGGEN IN DE-OVERSTAP

Ga naar www.De-Overstap.nl.

Kies voor het 'Overstapjaar **2025**'. (Omdat PO het over de leerlingen in 2024-**2025** heeft en het VO in termen van de toekomstige brugklas **2025**-2026 spreekt, is gekozen voor het Overstapjaar **2025**. Elk schooljaar is een apart overstapjaar in de database.

Stap 0: Voer de gebruikersnaam en wachtwoord in.

| Code versturen | *******309   |
|----------------|--------------|
| Code versturen | b.van.de**** |
| 2FA-code       | Stap 1       |
|                | Stap 2       |
| Log in St      | ap 3         |

Het volgende scherm wordt getoond:

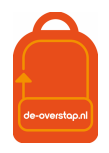

**Stap 1:** U heeft twee opties: De code (zes cijfers) laten versturen naar uw telefoon of uw mailadres. Klik op één van beide opties. (*Dat er een code verstuurd is wordt bevestigd door het wijzigen van kleur*.)

Stap 2: De ontvangen code vult u in bij 2FA-code, waarna

**Stap 3:** U klikt op de knop <Log in>

#### WACHTWOORD VERGETEN

- Ga naar <u>www.De-Overstap.nl</u>.
- Kiest voor het juiste Overstapjaar.

| Inloggen       |                      |
|----------------|----------------------|
| Gebruikersnaam |                      |
| Wachtwoord     | Wachtwoord vergeten? |
| Inloggen       |                      |

- Klik op 'wachtwoord vergeten',
- Vul uw gebruikersnaam in en klikt op <versturen>.

Hierop verzendt De-Overstap een e-mail om een nieuw wachtwoord aan te maken. Met de link in de mail kunt u uw account herstellen.

Let op: mogelijk wordt deze e-mail in de spam-box getoond.

### LEERLINGGEGEVENS VAN HET LAS NAAR DE-OVERSTAP

Via OSO komen de leerlinggegevens naar De Overstap. Hieronder een schematische weergave van de leerlinggegevens.

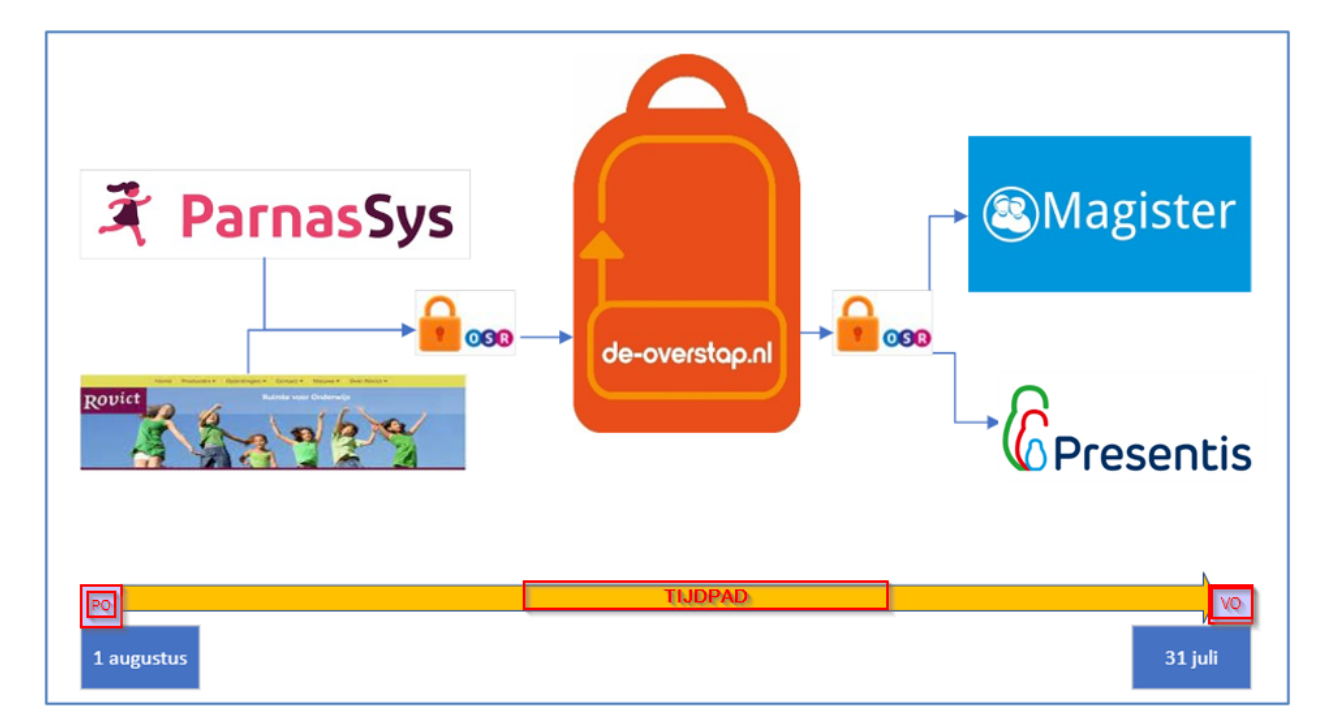

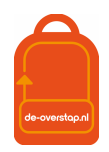

Globaal komt het neer op de volgende stappen:

- De Overstap is gekwalificeerd door Kennisnet.
- De leveranciers van Esis en ParnasSys zijn gekwalificeerd door Kennisnet.
- In het Esis of ParnasSys worden de leerlinggegevens <u>verzameld</u> en <u>klaargezet</u> voor een overdracht naar De Overstap via OSO (zie 'hoe kan ik een OSO-dossier klaarzetten').
- In De Overstap worden de leerlinggegevens opgehaald d.m.v. het Burgerservicenummer van de leerling. Nadat er éénmalig een BSN gebruikt is bij het inlezen (en dat is bij de 1<sup>e</sup> maal) van de gegevens, dan is de invoer daarvan niet meer nodig. De knop <Synchroniseren> volstaat.

# HOE KAN IK EEN OSO-DOSSIER KLAARZETTEN IN PARNASSYS?

Er zijn enkele stappen die ondernomen dienen te worden om voor de eerste keer het OSO-dossier over te dragen van ParnasSys naar De Overstap.

# De gegevens van uw leerlingen in De Overstap zijn eigendom van uw school. De uitwisseling is dan ook BINNENBRIN, POPO.

#### **OPTIE 1: DOSSIERS IN BULK KLAARZETTEN**

Als u in bulk OSO-dossiers wilt klaarzetten moet onderstaand op JA staan in ParnasSys (School->Info-

Aangesloten op regionaal **O**Ja

>Diverse Instellingen):

Staat deze nog op Nee, pas dit dan aan met het potlood, rechtsboven:

- 1- Ga in ParnasSys naar <OSO> -> <Overstapdossiers klaarzetten>.
- 2- Filter de leerlingen op leerjaar 8 en selecteer elke leerling door een vink te zetten naast de kolom "naam".

| Roep   | naam                    | Achterr                          | naam                               | Pgn |              |
|--------|-------------------------|----------------------------------|------------------------------------|-----|--------------|
| Inzag  | e verzorgers            | Sta                              | tus overstapdossier<br>een dossier | ·   |              |
| le lee | rlingen - 1 t/m<br>Naam | 2 <b>0 (van 22) ges</b><br>Groep | electeerd: 0<br>Vervotyschool      |     | Vervolgschoo |
|        |                         | Groep                            | instettingscode                    |     | 1144111      |
|        |                         | Groep                            |                                    |     |              |
|        |                         |                                  |                                    |     |              |
|        | -                       | Groep<br>8                       |                                    | Г   | 1            |
|        |                         | Groep<br>8<br>Groep<br>8         |                                    | ſ   | L            |

- 3- Kies voor "Zet geselecteerde leerlingen klaar voor binnen-instellingscode uitwisseling"
- 4- Nu is het mogelijk de gegevens in te lezen in De Overstap (zie verder deze handleiding).

Via het klaarzetten in bulk worden ook alle toetsen verzameld in het OSO-dossier.

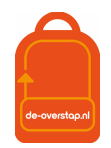

#### **OPTIE 2: DOSSIER PER LEERLING KLAARZETTEN**

1- Selecteer de leerling en kies bij tabblad <Onderwijs> voor <Overstapdossier klaarzetten>.

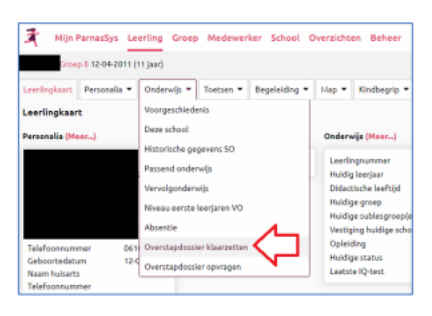

2- Kies voor "Overstapdossier aanmaken".

| _ |               |                 |                   |                |                      | -     | -            |       |           |             |        |             |
|---|---------------|-----------------|-------------------|----------------|----------------------|-------|--------------|-------|-----------|-------------|--------|-------------|
|   | Leerlingkaart | Personalia 🔻    | Onderwijs 🔻       | Toetsen 🔻      | Begeleiding <b>•</b> | Map 🔻 | Kindbegrip 🔻 | Zierź |           |             |        |             |
|   | Overstapdos   | sier klaarzett  | ten voor          |                |                      |       |              |       |           |             |        |             |
|   | Er is nog ge  | en overstapdos: | sier verzameld of | f klaargezet w | or Aaliyah Tavera    | Ulloa |              |       | (1)       |             |        | - (4)       |
|   | Overstap      | dossier aanmak  | en                |                |                      |       |              |       | Verzamele | n Aanvullen | Inzage | Klaarzetten |

Is het overstapdossier al eerder aangemaakt kies dan voor "Overstapdossier bekijken" en vervolgens "Dossier opnieuw verzamelen".

3- Kies nogmaals voor "Overstapdossier aanmaken".

| T. | Overstapdossier aanmaken voor                                                                                                    | × |
|----|----------------------------------------------------------------------------------------------------|---|
| 68 | Since int Binned 2                                                                                                    |   |
|    | Binnen instetungscoder                                                                                                    |   |
| ł  | Kies voor 'Ja' als de leerling naar een school gaat, die hoort bij 27NP, of als je uitwisselt met een<br>regionaal platform. In dit geval is er geen onderscheid tussen POPO en POVO overdracht. |   |
|    | ⊛Ja ⊖Nee                                                                                                    |   |
| 0  | Dossiertype                                                                                                    |   |
| L  | Gebruik POPO voor een overdracht naar (S)BO of SO. Gebruik POVO voor overdracht naar het VO.                                                                                                    |   |
|    | Kies v                                                                                                    |   |
|    | Overstapdossier aanmaken Annuleren                                                                                                    |   |

4- Vink de relevante categorieën aan:

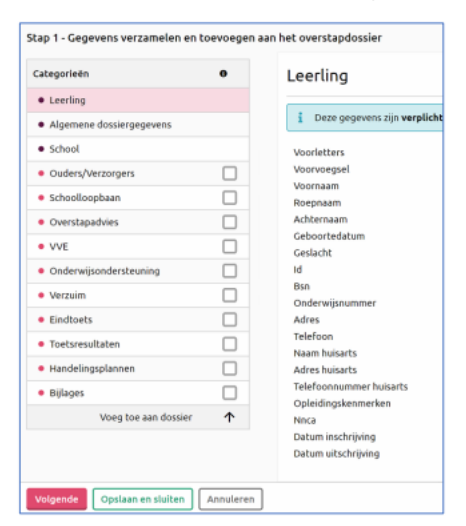

Vink óók alle toetsen aan:

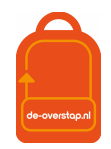

| Ouders/Verzorgers      | $\bigcirc$ | Schooljaar     | Periode | Leerjaar | Datum          | Hoofdvakgebied  | Toetsserie                      | Toets      |
|------------------------|------------|----------------|---------|----------|----------------|-----------------|---------------------------------|------------|
| Schoolloopbaan         | $\sim$     | 2022 /         |         |          |                |                 | 6/70                            | SP         |
| Overstapadvies         |            | 2022 / 2023    | Begin   | 5        | 2022           | Spelling        | Spelling/Taalverzorging         | 3.0<br>M5  |
| • VVE                  |            | /              |         |          |                |                 |                                 | SP         |
| Onderwijsondersteuning |            | 2022 /<br>2023 | Begin   | 6        | 23-11-<br>2022 | Spelling        | CITO<br>Spelling/Taalverzorging | 3.0<br>M6  |
| Verzuim                | _          | 2021/          | Field   |          | 08-06-         | Tashalash Janas | A1.0                            | AVI-       |
| Eindtoets              |            | 2022           | Eind    |          | 2022           | Technisch lezen | AVI                             | 2018       |
| • Toetsresultaten      |            |                |         |          |                |                 |                                 |            |
| Handelingsplannen      |            | 2021/<br>2022  | Eind    | 7        | 08-06-<br>2022 | Technisch lezen | CITO Drie-Minuten-<br>Toets     | 2018<br>E7 |
| • Bijlages             |            |                |         |          |                |                 |                                 |            |

Kies voor <Volgende>

- 5- Kies nogmaals voor <volgende> en daarna <Dossier klaarzetten>.
- 6- Nu staat het dossier klaar om ingelezen te worden in De Overstap.

#### LET OP:

Als er in de loop van het schooljaar nieuwe gegevens moeten worden toegevoegd, dan moet er opnieuw een OSO-dossier worden klaargezet waarbij de aangevulde gegevens meegenomen worden.

Voorbeeld:

Eerste aanlevering van gegevens naar De Overstap is in oktober. Vervolgens worden toetsen afgenomen. Nadat de resultaten daarvan ontvangen zijn zet u een nieuwe dossier klaar waarbij de tussentijds afgenomen toetsen staan aangevinkt/geselecteerd.

# HOE KAN IK EEN OSO-DOSSIER KLAARZETTEN IN ESIS?

0- Ga via Mijn Menu naar OSO en kies voor 'overstapdossier onderhouden':

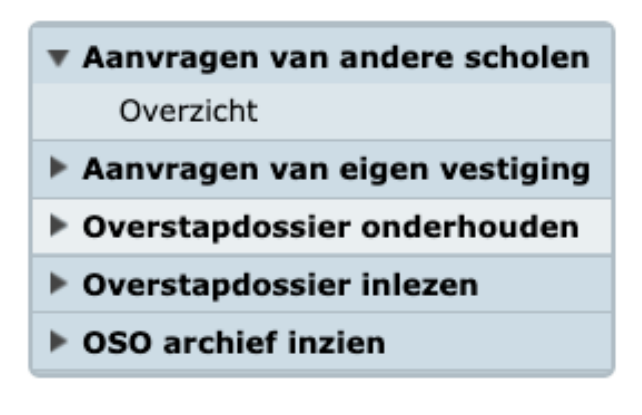

1- Klik onderaan op 'Toevoegen' en selecteer de juiste leerlingen. Dit kan in het SBO door te zoeken op onderwijssoort SBO-8 en in het SO op groep.

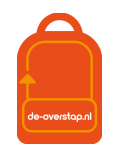

| <ul> <li>Aanvragen van andere scholen</li> <li>Aanvragen van eigen vestiging</li> </ul> | OSO Overstapdos<br>Overstapdossiers toe | s <b>sier</b><br>voegen: selecteer één of me | er leerlingen van | wie u een overstapdoss | ier wilt maken. |        |
|-----------------------------------------------------------------------------------------|-----------------------------------------|----------------------------------------------|-------------------|------------------------|-----------------|--------|
| Overstapdossier onderhouden                                                             |                                         |                                              |                   |                        | _               |        |
| Overzicht                                                                               | Achternaam                              |                                              | Roepnaam          |                        | Groep           | V      |
| Leerlingen selecteren                                                                   | PGN nummer                              |                                              | Status            | Ingeschreven           | ~               | 3-4    |
| Overstandessier maken                                                                   | Peildatum                               | 19-09-2022                                   |                   |                        |                 | 5      |
|                                                                                         | Op School                               | 05ZN 🗸                                       |                   |                        |                 | 7 9 4  |
| Bijlagen toevoegen                                                                      | Op Vestiging                            | 05ZN00 Het Kompas 🗸 🗸                        |                   |                        |                 | 7-0A   |
| Overstapdossier gereedmaken                                                             | Op Onderwijssoort                       | SBO-8 🗸                                      |                   |                        |                 | 44N    |
| Overstapdossier inlezen                                                                 | Verzorger                               |                                              | Zoekmodus         | zoek op beginletters   | ~               |        |
| OSO archief inzien                                                                      | Leerlingnummer                          |                                              | Zoekmodus         | bevat                  | ~               |        |
|                                                                                         | SWV nummer                              |                                              | Zoekmodus         | bevat                  | ~               |        |
|                                                                                         | 🔎 Zoek 📃 Eenve                          | oudig zoeken 📄 Herstel                       |                   |                        |                 |        |
|                                                                                         | Aantal geselecteerde l<br>Pagina's      | eerlingen: 0 Aantal gevond<br>1              | en leerlingen: 1  |                        |                 |        |
|                                                                                         | Naam-                                   | On neildatum                                 | Bacicgroon        | Ondorwijecoort         | Cohoorto        | lature |

2- Kies vervolgens bij 'Bestemd voor' voor 'Regionaal Platform' en vink de gewenste vakjes aan (de hieronder getoonde opties zijn de standaard opties)

|                               | Uitwisseling > OSO > OS                                                                                     | SO Overstapdossier                 |                                                                        |                                                                    |
|-------------------------------|----------------------------------------------------------------------------------------------------|------------------------------------|------------------------------------------------------------------------|--------------------------------------------------------------------|
| Aanvragen van andere scholen  | OSO Overstapdossi                                                                                           | ier                                | eretandoreier couuld moet                                              | worden                                                             |
| Aanvragen van eigen vestiging | Overstapuossiers toevo                                                                                      | egen: o kunt bepalen noe net ov    | rerstapoossier gevuid moet                                             | worden.                                                            |
| Overstapdossier onderhouden   | U heeft 19 leerlingen ges                                                                                   | electeerd. U kunt nu benalen op we | lke wijze ESIS de overstando                                           | siers gaat vullen.                                                 |
| Overzicht                     | o near 15 learniger ges                                                                                     |                                    | ine ingre colo de oreiotopoe                                           |                                                                    |
| Leerlingen selecteren         | Bestemd voor                                                                                                | 🔿 School 😑 Regionaal Platform      |                                                                        |                                                                    |
| Overstapdossier maken         |                                                                                                    |                                    |                                                                        |                                                                    |
| Bijlagen toevoegen            | Soort overstap                                                                                              | = POVO 🗸                           | Categorieën                                                            | Overstap                                                           |
| Overstapdossier gereedmaken   |                                                                                                    |                                    | Ouderinzage                                                            |                                                                    |
| Overstapdossier inlezen       |                                                                                                    |                                    | School                                                                 |                                                                    |
| • OSO archief inzien          |                                                                                                    |                                    | Leerling                                                               |                                                                    |
|                               |                                                                                                    |                                    | Ouders/Verzorgers                                                      |                                                                    |
|                               |                                                                                                    |                                    | Overstanadvies                                                         |                                                                    |
|                               |                                                                                                    |                                    | Orderwijsondersteuning                                                 | ō                                                                  |
|                               |                                                                                                    |                                    | VVE                                                                    |                                                                    |
|                               |                                                                                                    |                                    | Verzuim                                                                | <b>~</b>                                                           |
|                               |                                                                                                    |                                    | Eindtoets                                                              | <ul> <li>✓</li> </ul>                                              |
|                               |                                                                                                    |                                    | Handelingsplannen                                                      |                                                                    |
|                               |                                                                                                    |                                    | Toetsresultaten                                                        |                                                                    |
|                               |                                                                                                    |                                    | U kunt hieronder het aant:<br>toetsresultaten worden op<br>schooljaar. | al schooljaren selecteren waarvan<br>genomen, inclusief het huidig |
|                               |                                                                                                    |                                    | Aantal schooliaren                                                     | 3                                                                  |
|                               | Gegevens van de conta                                                                                       | actpersoon.                        |                                                                        |                                                                    |
|                               |                                                                                                    | -                                  |                                                                        |                                                                    |
|                               | Naam concacepersoon                                                                                         |                                    |                                                                        |                                                                    |
|                               | Telefoon contactpersoon                                                                                     | -                                  |                                                                        |                                                                    |
|                               | Telefoon contactpersoon<br>Bezoekadres locatie                                                              |                                    |                                                                        |                                                                    |
|                               | Telefoon contactpersoon<br>Bezoekadres locatie<br>Postadres locatie                                         | -                                  |                                                                        |                                                                    |
|                               | Telefoon contactpersoon<br>Bezoekadres locatie<br>Postadres locatie<br>Aandachtspunten bij o                | verdracht.                         |                                                                        |                                                                    |
|                               | Telefoon contactpersoon<br>Bezoekadres locatie<br>Postadres locatie<br>Aandachtspunten bij o                | everdracht.                        |                                                                        |                                                                    |
|                               | Telefoon contactpersoon<br>Bezoekadres locatie<br>Postadres locatie<br>Aandachtspunten bij o                | verdracht.                         |                                                                        |                                                                    |
|                               | Telefoon contactpersoon Bezoekadres locatie Postadres locatie Aandachtspunten bij o                         | verdracht.                         |                                                                        |                                                                    |
|                               | Telefoon contactpersoon<br>Bezoekadres locatie<br>Postadres locatie<br>Aandachtspunten bij o                | verdracht.                         |                                                                        |                                                                    |
|                               | Telefoon contactpersoon<br>Bezoekadres locatie<br>Postadres locatie<br>Aandachtspunten bij o                | verdracht.                         |                                                                        |                                                                    |
|                               | Telefoon contactpersoon Bezoekadres locatie Postadres locatie Aandachtspunten bij o                         | verdracht.                         |                                                                        |                                                                    |
|                               | Telefoon contactpersoon<br>Bezoekadres locatie<br>Postadres locatie<br>Aandachtspunten bij o                | verdracht.                         |                                                                        |                                                                    |
|                               | Telefon contactperson<br>Bezoekadres locatie<br>Postadres locatie<br>Aandachtspunten bij o                  | verdracht.                         |                                                                        |                                                                    |
|                               | Telefoon contactpersoon Telefoon contactpersoon Bezeekadres locatie Postadres locatie Aandachtspunten bij o | verdracht.                         |                                                                        |                                                                    |

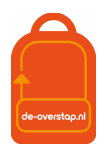

3- Voeg, indien gewenst, bijlagen toe:

| Uitwisseling > OSO > OSO                                    | ) Overstapdossier                                             |                   |  |  |
|-------------------------------------------------------------|---------------------------------------------------------------|-------------------|--|--|
| <b>OSO Overstapdossie</b><br>U kunt in ESIS opgeslage       | r<br>n bijlagen toevoegen aan het overstapdossier van         |                   |  |  |
| Bijlagen toevoegen uit d                                    | ossier                                                        |                   |  |  |
| Hier kunt u bijlagen toevoe                                 | gen die in ESIS zijn opgeslagen in het leerlingdossier.       |                   |  |  |
| Toevoegen                                                   |                                                               |                   |  |  |
| Bijlage Toelichting onde                                    | rwijsbehoeften                                                |                   |  |  |
| U kunt hier de pdf bijlage T                                | oelichting onderwijsbehoeften downloaden.                     |                   |  |  |
| Het ingevulde pdf documen                                   | t kunt u daarna als bijlage weer toevoegen aan het OSO dossie | r.                |  |  |
| Download                                                    |                                                               |                   |  |  |
| Documenten toevoegen                                        |                                                               |                   |  |  |
| U kunt aan het overstapdos                                  | ssier documenten toevoegen die aanwezig zijn op uw pc, netwer | k of ander medium |  |  |
| Raadpleeg de Helpfunctie w                                  | velke bijlage-types zijn toegestaan.                          |                   |  |  |
| Bestand                                                     | Kies bestand                                                  |                   |  |  |
| Omschrijving                                                |                                                               |                   |  |  |
| Toevoegen                                                   | Wissen                                                        |                   |  |  |
| Toegevoegde bijlagen                                        |                                                               |                   |  |  |
| De toegestane omvang van                                    | de bijlagen en documenten is                                  | 29696 kB          |  |  |
| De omvang van de toegevoegde bijlagen en documenten is 0 kB |                                                               |                   |  |  |
| Bestandnaam Omva                                            | ng Omschrijving                                               |                   |  |  |

4- Vul de gevraagde gegevens in en klik op 'gereed'

|                               | Uitwisseling > OSO > OSO Overstapdossier         |                               |
|-------------------------------|--------------------------------------------------|-------------------------------|
| Aanvragen van andere scholen  | OSO Overstapdossier                              |                               |
| Aanvragen van eigen vestiging | U kunt het overstapdossier gereedmaken voo       |                               |
| Overstapdossier onderhouden   | Naam interne begeleider (vernlicht hit LCE)      |                               |
| Overzicht                     | Naam interne begeleider (verplicht bij LGP)      |                               |
| Leerlingen selecteren         | Dit overstapdossier is voorlopig                 | 🔾 Ja 💿 Nee                    |
| ✓ Overstapdossier maken       | Contact is nodig over dit dossier                | 🔿 Ja 🖲 Nee                    |
| ✓ Bijlagen toevoegen          | Bestemd voor                                     | 🔵 School 🍥 Regionaal Platform |
| Overstapdossier gereedmaken   |                                                  |                               |
| Overstapdossier inlezen       | Brinnummer van de instelling die dit dossier mag | 05ZN 🔤 🗖                      |
| OSO archief inzien            |                                                  |                               |
|                               |                                                  |                               |
|                               |                                                  |                               |
|                               |                                                  |                               |

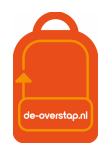

# LEERLINGEN OVERHALEN NAAR DE-OVERSTAP

#### AANVRAGEN OVERDRACHT NAAR DE-OVERSTAP

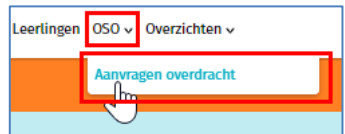

Gebruik de volgende knop:

Hier worden de gegevens opgehaald vanuit ParnasSys of Esis.

- 0- Zet eerst het OSO-dossier van een leerling klaar in ParnasSys/Esis.
- 1. Het is handig om van tevoren een lijst met de BSN-nummers van de leerlingen bij de hand te hebben. Alternatief is om met twee schermen te werken: Uw Esis/ParnasSys op het ene scherm, De Overstap op het andere scherm.
- 2. Er wordt een lijst getoond van voorgaande activiteiten.
- 3. Klik rechtsboven op <+ Aanvragen overdracht>.

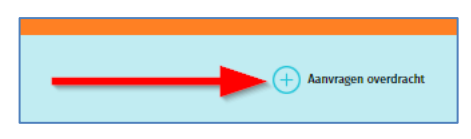

4. Een pop-up-venster verschijnt waarin het BSN-nummer van de leerling moet worden ingevoerd. De invoer van dit nummer is **eenmaal** noodzakelijk.

| Synchroniseren via OSO $\times$                                                       |  |
|---------------------------------------------------------------------------------------|--|
| BSN                                                                                   |  |
|                                                                                       |  |
| Bron BRINnummer                                                                       |  |
| 23PJ                                                                                  |  |
| Overschrijven Synchroniseer                                                           |  |
| Standaard wordt een dossier aangevuld. Met dit vinkje wordt het dossier overschreven. |  |

Nadat het inlezen geslaagd is verschijnt een mededeling op het scherm.

U kunt controleren dát het inlezen geslaagd is. In dit overzicht ziet u het log:

| Totaal 70 aanvragen ove | rdracht   |      |                      |                     |               |               |
|-------------------------|-----------|------|----------------------|---------------------|---------------|---------------|
| Gebruiker               | BSN       | Brin | Overdrachts.         | Request DateTime    | Doc. succesv. |               |
|                         | 305489823 | 02WW | overdrachtbinnenbrin | 30-01-2024 13:47:40 | Ja            | Toon gegevens |
|                         |           |      |                      |                     |               |               |

Toon gegevens

Rechts van de <ja> onder Document Succesvol vindt u deze knop: 느

Als u daarop klikt worden de gegevens getoond die zijn ingelezen, in een (lijvig) pdf-bestand.

| NB: De Invoer van deze gegevens vindt alleen bij de 1 <sup>e</sup> maal inlezen plaatst. Gedurende de rest van het |                          |                  |  |  |  |
|----------------------------------------------------------------------------------------------------|--------------------------|------------------|--|--|--|
|                                                                                                    | Synchroniseren via OSO 🔓 |                  |  |  |  |
| schooljaar gebruikt u de knop                                                                                      |                          | , zie hieronder. |  |  |  |

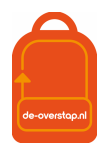

. Hiermee

#### NIEUWE GEGEVENS UIT HET LAS NAAR DE-OVERSTAP OVERHALEN

Er kan bij nieuwe, aanvullende gegevens in de LAS (nieuwe toetsgegevens, VO-advies, Doorstroomtoets) steeds opnieuw een overdracht gedaan worden. De gegevens worden, mits de nieuwe gegevens vanuit de LAS in een <u>nieuw dossier</u> zijn opgenomen en klaargezet, <u>aangevuld</u> bij de betreffende leerling.

Synchroniseren via OSO

# ÉÉN LEERLING

In bijna elk scherm van De Overstap staat rechtsboven de knop worden de meest recente gegevens van deze ene leerling overgezet naar De Overstap.

Zet het vinkje bij 'Overschrijven' alleen <aan> als er foutieve eerder uitgewisselde gegevens moeten worden overschreven. Bij twijfel NIET gebruiken omdat de inhoud van de velden die handmatig waren ingevuld of gewijzigd werden dan wel 'overschreven' met de nieuwe inhoud uit het LAS.

#### MEERDERE LEERLINGEN

Zijn de gegevens van leerlingen al een keer ingelezen in De Overstap dan is het mogelijk gebruik te maken van een "BULK-actie".

| Vink | daarvo | oor bij | Leerlinge       | en  | (uw ziet al uw leer                    | rlingen staan) | alle leerlingen of een aantal leerlingen |
|------|--------|---------|-----------------|-----|----------------------------------------|----------------|------------------------------------------|
|      | ~      |         |                 |     |                                        |                | 1                                        |
|      |        |         |                 | PDF | OKR                                    | Bulkacties V   |                                          |
| aan, |        | klik da | n op Bulkacties | 21P | OKR + bijlagen<br>OKR's synchroniseren |                | en dan op < OKR's synchroniseren>.       |

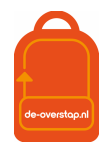

£03

# DEEL 2: INVULLEN VAN HET OKR

# **GROEPEN AANMAKEN**

Deze functionaliteit is ter ondersteuning van het proces. De Indeling in groepen wordt niet uitgewisseld maar moet in De Overstap worden aangemaakt. Een groep kan bijvoorbeeld groep 8a en groep 8b heten, maar ook een groep leerlingen met een bepaalde ondersteuningsbehoefte en waarvoor het OKR door een specifieke collega kan worden aangemaakt en/of (aan-)gevuld.

Klik op het instellingenicoon en klik op 'Groepen'. Klik op 'Groep toevoegen' zoals afgebeeld in het figuur hieronder.

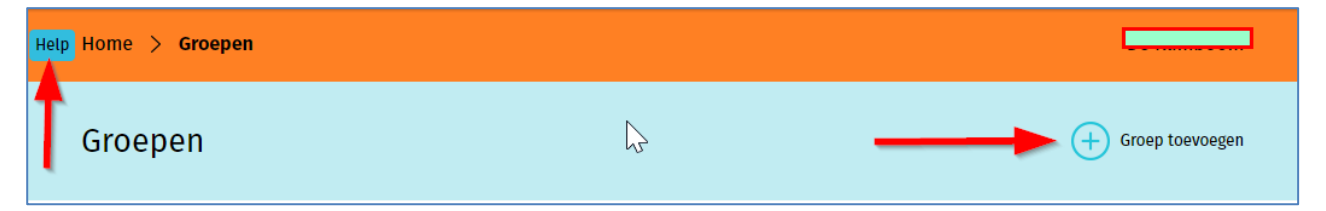

Dit kan als volgt:

- De locatiebeheerder maakt groepen aan en geeft een naam aan deze groep, bijvoorbeeld 8a, 8b.
- De groepsnaam kan later nog aangepast worden en door de locatiebeheerder en de eindgebruiker gevuld worden met leerlingen.
- Selecteer leerlingen uit de lijst met leerlingen die toegevoegd moeten worden aan de betreffende groep.
- Selecteer uit de lijst met gebruikers de groepsleerkracht(-en) als contactpersoon, deze wordt gekoppeld aan de groep. De selectie <Mijn Leerlingen> wordt dan gemaakt.
- Klik na afronding op <opslaan>.

NB: Een leerling kan aan meerdere groepen gekoppeld worden, bijvoorbeeld aan "8b" en "te bespreken".

#### LEERLINGEN

Leerlingen OSO 🗸

De knop geeft een overzicht van alle leerlingen in De-Overstap waarvan de dossiers zijn opgehaald.

Er kan gebruik worden gemaakt van diverse filters:

| Toon groep                  | Alle leerlingen          | Toon aanmeldstatus           | Alle statussen            |
|-----------------------------|--------------------------|------------------------------|---------------------------|
| Toon advies                 | Kies advies              | Toon<br>ondersteuningsadvies | Kies ondersteuningsadvies |
| Toon extra<br>ondersteuning | Kies extra ondersteuning | Toon status OKR              | Alle statussen            |
|                             |                          |                              | Alle filters wissen       |

Zo is het mogelijk te filteren op Advies en dat te combineren met de filter Groep.

Resetten van de filter(s) is mogelijk door de knop rechtsonder, <Alle filters wissen>.

Het is ook mogelijk de getoonde gegevens te alfabetiseren met behulp van de knoppen in deze balk:

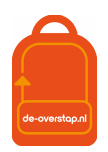

|  | Naam | Advies | Ondersteuningsadvies | Extra<br>onderst. | OKR | CWO<br>PO | CWO<br>VO | Ouder<br>inlog<br>KM | Ouder<br>inlog<br>HM | MDO |  | Aangemeld bij |
|--|------|--------|----------------------|-------------------|-----|-----------|-----------|----------------------|----------------------|-----|--|---------------|
|--|------|--------|----------------------|-------------------|-----|-----------|-----------|----------------------|----------------------|-----|--|---------------|

U kunt de volgorde (A-Z naar Z-A) beïnvloeden door één of twee maal op de kolomkop te klikken.

#### De kolomkoppen:

| Naam                 | Achternaam, voornaam en voorvoegsel(s)                                                                                                    |
|----------------------|----------------------------------------------------------------------------------------------------|
| Advies               | Het door de PO-school gegeven schooladvies Groep 8                                                                                                    |
| Ondersteuningsadvies | Het door de PO-school geadviseerde ondersteuningsadvies. Standaard is "Regulier"                                                                                                    |
| Extra Onderst.       | Het symbool 🛆 geeft aan dat in het OKR is aangegeven dat een leerlingen in het VO extra ondersteuning nodig heeft.                                                                                                    |
| OKR                  | Geeft de status van het OKR weer. Bij een kruis is de status 'Onvolledig'.                                                                                                    |
|                      | Bij een oranje vinkje staat het OKR op de status 'Volledig'                                                                                                    |
|                      | Bij een groen vinkje is de status 'Definitief'.                                                                                                    |
| CWO PO & CWO VO      | Hier kunt u zien of (& wie) er een aanvraag heeft gedaan voor de Centrale<br>Warme Overdracht.                                                                                                    |
| Ouders inlog         | De kleuren van het getoonde bolletje toont de voortgang m.b.t. de<br>aanmelding door de ouders in Kennemerland-Zuid en/of de<br>Haarlemmermeer. Groen: De link is door u verzonden, "AG", de aanmelding<br>is Gestart en "AV", de aanmelding is Voltooid. |
| MDO                  | De diverse kleuren van het getoonde bolletje toont de status van de opbouw<br>van het MDO-dossier.                                                                                                    |
| Aangemeld Bij        | Laat zien op welke VO-school de leerling is aangemeld en wat de status van de aanmelding is                                                                                                    |

# ONDER DE BLAUWE KNOP

Op de regel van iedere leerling staat rechts een blauwe knop.

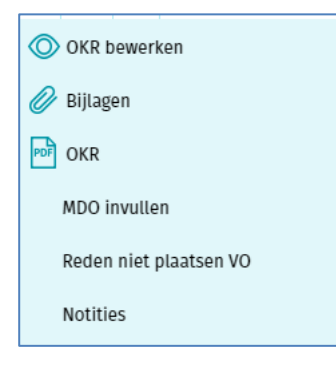

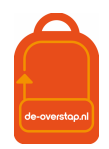

|     | Menu-item              | Actie                                                                                                    |
|-----|------------------------|----------------------------------------------------------------------------------------------------|
|     | OKR bewerken           | Gegevens wijzigen en toevoegen aan het OKR. <i>Deze optie is</i><br>zichtbaar zolang het OKR <b>niet Definitief</b> is gemaakt.          |
| PDF | Bijlage toevoegen      | Bijlagen inzien / uploaden                                                                                                    |
| PDF | OKR                    | PDF genereren van het OKR waarna u het kunt versturen of<br>afdrukken.                                                                   |
|     | Invulhulp              | PDF genereren van de invulhulp (pas in <b>februari</b> !). <b>Dit formulier kan handig zijn in een gesprek met ouders.</b>               |
|     | MDO invullen *)        | Openen van document waarin de informatie vanuit het MDO<br>wordt vastgelegd.                                                             |
|     | Reden niet plaatsen VO | Aangeven als een leerling is uitgeschreven, verhuisd of groep-<br>8-doubleerder.                                                         |
|     | Notities               | Aantekeningen delen met de eigen organisatie of ook met de<br>VO-school waar de leerling is aangemeld.                                   |
|     | Ouderinlog versturen   | Deze knop verschijnt pas vanaf <b>medio maart</b> , mits het OKR<br><definitief> is gemaakt. De datum staat in het Tijdpad.</definitief> |

\*) Deze optie, het Multidisciplinair Overleg, geldt alleen voor leerlingen die naar het VO in Zuid-Kennemerland zullen gaan.

<OKR bewerken> wordt uitgelegd onder de Help knop nadat het OKR geopend is en de overige getoonde opties worden uitgelegd onder de knop Help in het Leerlingoverzicht.

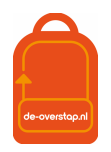

# ONDERWIJSKUNDIG RAPPORT (OKR)

OKR bewerken

Het OKR kan óók geopend worden door te dubbelklikken op de naam van

de leerling.

| OKR -    | Thea Te | st                          |          |                    |          |           |
|----------|---------|-----------------------------|----------|--------------------|----------|-----------|
| Leerling | Advies  | <b>V</b><br>Toetsresultaten | Attitude | ✓<br>Ondersteuning | Bijlagen | Overzicht |

Het OKR bestaat uit zes tabbladen: Leerling, Advies, Toetsresultaten, Attitude, Ondersteuning, Bijlagen en Overzicht.

| Naam tab        | Bevat in ieder geval ( <i>=gemerkt met een *</i> )                                                                                                    |
|-----------------|----------------------------------------------------------------------------------------------------|
| Leerling        | NAW-gegevens van leerling en ouders/verzorgers, Schoolloopbaan e.a.                                                                                                    |
| Advies          | Voorlopig advies (groep 8), Gegevens Doorstroomtoets, Definitief advies (groep<br>8), Onderbouwing advies, Advies met betrekking tot extra ondersteuning,<br>Contactpersoon         |
| Toetsresultaten | Grafieken van dle-scores, Toetsresultaten huidige schooljaar, Toetsresultaten voorgaande schooljaren.                                                                               |
| Attitude        | Sociaal-emotionele ontwikkeling & het gedrag.                                                                                                    |
| Ondersteuning   | Verzuimgegevens<br>Extra ondersteuning didactische vaardigheden, Gegevens over de sociaal-<br>emotionele ontwikkeling en het gedrag                                                 |
| Bijlagen        | Mogelijkheid om bijlagen te uploaden, Overzicht van geüploade bijlagen                                                                                                    |
| Overzicht       | Inzage en akkoord ouders, Printen en inzien OKR.<br><u>Onderaan:</u> Overzicht van verplichte velden die nog ingevuld moeten worden opdat<br>het OKR Definitief kan worden gemaakt. |

De-Overstap wordt (via OSO) gevuld vanuit Esis of ParnasSys. Het icoon van OSO laat zien welk veld uit het LAS via OSO is overgenomen. De overige gegevens kunnen handmatig worden toegevoegd.

\* Het rode sterretje markeert velden die 'verplicht' zijn om in te vullen. Het OKR kan tussentijds, dus wanneer nog niet alle verplichte velden zijn ingevuld, wel opgeslagen worden. Dat gebeurt automatisch.

Nadat alle vereiste velden bij een tab zijn ingevuld verschijnt automatisch een vink boven de respectievelijke tab.

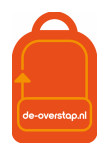

De vinken bij de tabs Toetsresultaten, Attitude en Ondersteuning zullen vanzelf verschijnen.

Toetsresultaten Attitude Ondersteuning

Deze kennen (nog) geen verplichte velden. Het kopje "Bijlagen" zal nooit met een vink getooid worden.

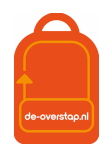

#### **INVULLEN OKR**

Hieronder volgt een handreiking bij het invullen van het OKR.

Overal geldt: Controleer de gegevens die zijn ingevuld middels OSO en vul de lege velden aan. Voor het invullen van het OKR heeft u de gelegenheid vanaf het eerste maal inlezen totdat u het OKR <Definitief> maakt. Alle gegevens die u verwerkt in het OKR vinden u (en de ouders) terug op het pdf-document. Het OKR moet volledig zijn voordat de adviesgesprekken met ouders plaatsvinden.

Tip: De meest actuele handleiding van onderstaande items vindt u onder de <sup>Help</sup>-knop, linksboven bij elk tabblad

#### Tabblad Leerling

De schoolloopbaan van een leerling wordt overgenomen vanuit ParnasSys/Esis. Als een leerling van school is gewisseld, dan wordt de schoolloopbaan van de vorige school alleen overgenomen indien deze ook is geregistreerd het leerlingvolgsysteem. Als dit niet het geval is, dan dient deze handmatig toe te worden gevoegd.

Ook de vinkjes bij schoolloopbaan dienen dan handmatig te worden aangepast.

Vaak ontbreekt de vink bij de vraag over het gezag over de leerling.

Een ouder/verzorger kan worden toegevoegd middels de knop 'Nog een Verzorger Toevoegen'. Scrol vervolgens naar boven, daar is een extra tabblad toegevoegd waarop de gegevens kunnen worden ingevuld.

#### Graag extra aandacht voor

- De juistheid van de (adres-)gegevens van de ouders &
- Het **mailadres** van de eerste ouder. Ouders die hun kind digitaal aanmelden zullen de uitnodiging ontvangen op dit adres. Het adres moet dus daadwerkelijk correct zijn. :

| Communicatielijst * 🚥 |        |                      |   |  |
|-----------------------|--------|----------------------|---|--|
| Туре                  |        | Nummer / E-mailadres | · |  |
| e-mail                | $\sim$ |                      |   |  |

Zijn OSO- velden leeg, zorg ervoor dat de LAS kloppend wordt gemaakt en wissel opnieuw uit via OSO. (Omdat u aanvult moet u de vink bij <Overschrijven> **niet** gebruiken.

#### Tabblad Advies

Het voorlopig niveau advies (groep 8) kunt u vullen vanuit uw eigen administratie maar kan ook handmatig worden ingevuld. Hetzelfde geldt voor het Definitieve advies, inclusief de resultaten van de Doorstroomtoets (Zie verder in deze handleiding).

#### Tabblad Toetsresultaten

Via OSO worden de scores van de laatste drie schooljaren overgenomen. In de grafiek worden de bijbehorende DLE-scores geplaatst. De rode lijn geeft 100% leerrendement aan. De blauwe lijn ligt op 50% leerrendement. Scores die op 50% of daaronder liggen zijn indicatief voor pro. Er kunnen in dit gedeelte van het tabblad geen gegevens worden toegevoegd.

Eventueel kunnen gegevens van een afgenomen CAP en SEM worden vastgelegd.

#### Tabblad Ondersteuning

Bij het onderdeel extra ondersteuning *werkhouding* en *gedrag* kan er per leerlingkenmerk worden aangegeven of het goed gaat, aandacht vraagt of ondersteuning vraagt. Indien er is aangegeven dat de leerling op het betreffende onderdeel ondersteuning heeft gehad, dan dient in het vak eronder een toelichting te worden gegeven.

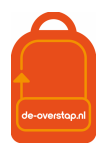

naar de locatie

#### Tabblad Bijlagen

In dit tabblad staat een overzicht van alle bijlages die zijn toegevoegd aan het OKR van de leerling. Dit kan via OSO meegekomen zijn vanuit Esis of ParnasSys of toegevoegd zijn op de andere tabbladen van het OKR.

Op dit tabblad kunnen extra bijlages worden toegevoegd en wel als volgt:

**Stap 0-** Geef het bestand een duidelijke naam, zodat helder is wat de inhoud van de bijlage is.

| Bijlag | ge soort                                              |   |        |
|--------|-------------------------------------------------------|---|--------|
| Kies   | bijlage soort                                         |   |        |
| Kies   | bijlage soort                                         | ň |        |
| Aan    | melddocumentatie                                      |   |        |
| Bijla  | ge met betrekking tot sociaal emotioneel functioneren |   |        |
| CAP    | verslagen                                             | ~ | Mat da |
| beeld. |                                                       |   | Wet de |
|        | Bestand                                               |   |        |

**Stap 1-** Kies in De-Overstap het soort bijlage. Lesschuifbalk rechts komen de overige soorten in beeld

**Stap 2-** Ga vervolgens met de knop <Kies bestand> waar het bestand is opgeslagen en klik op <Uploaden>.

NB 1: U kunt bijlagen blijven toevoegen, ook nadat de leerling al geplaatst is op de VO-school.

NB 2: Maak bestanden niet te groot. Een Word-bestand met daarin een aantal foto's is al gauw groter dan 10 MB. Dat levert later een probleem op bij het inlezen door het VO. Advies: Gebruik pdf-bestanden.

NB 3: Abusievelijk geplaatste bestanden kunt u verwijderen met de knop  $\boxed{\square}$ .

#### Tabblad Overzicht: Volledigheid OKR en definitief maken OKR

In dit tabblad zijn drie onderwerpen opgenomen.

| Inzage ouders | Ouders dienen kennis te nemen van de inhoud van de gegevens die worden<br>overgedragen aan het VO en een afschrift te ontvangen van het OKR inclusief de<br>bijlagen. De PO-school bevestigt dit inzagerecht in dit tabblad.                                                                                             |  |
|---------------|----------------------------------------------------------------------------------------------------|--|
|               | Er wordt gevraagd op welke datum inzage plaatsvond.                                                                                                    |  |
|               | Er wordt gevraagd of ouders akkoord zijn met het OKR. Een akkoord is niet noodzakelijk<br>om toch gegevens over te dragen aan het VO. Indien de ouders niet akkoord zijn met<br>het schooladvies en/of de inhoud van het OKR, dan dient het PO de reden en/of<br>zienswijze in te vullen in het tekstvak dat verschijnt. |  |
|               | De-Overstap registreert welk medewerker deze informatie invoert, de naam van de<br>ingelogde gebruiker wordt vermeld.                                                                                                    |  |
|               | Na inzage ouders krijgt het OKR de status Definitief.                                                                                                    |  |
| Status OKR    | Het OKR kent vier statussen die worden gebruikt.                                                                                                    |  |
|               | Op het moment dat de status wordt aangepast, gaat De-Overstap automatisch na of<br>alle verplichte velden zijn ingevuld en geeft hierover terugkoppeling of weigert zelfs de<br>status aan te passen:                                                                                                    |  |

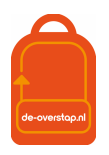

|                          | <u>Onvolledig</u> = Niet alle verplichte velden zijn ingevuld. Dit is de standaard status bij het maken van het OKR.                                                                                                    |
|--------------------------|----------------------------------------------------------------------------------------------------|
|                          | <u>Vollediq</u> = Alle verplichte velden zijn ingevuld en het OKR kan nog gewijzigd worden.<br>(Handig voor de interne "boekhouding")                                                                                                    |
|                          | <u>Definitief</u> = Alle verplichte velden zijn ingevuld en het OKR kan niet meer worden gewijzigd. Kies voor deze status als het OKR gaat worden uitgewisseld. Mocht u te vroeg het OKR hebben afgesloten en wilt u nog iets wijzigen neem dan contact op met de beheerder van uw bestuur. |
|                          | <u>Definitief: niet compleet</u> = niet alle verplichten velden zijn ingevuld, maar de gebruiker gaat ermee akkoord dat er een onvolledig OKR aan het VO wordt gegeven.                                                                                                    |
| Overzicht<br>ontbrekende | "Niet alle verplichte velden zijn ingevuld. De volgende verplichte vragen moet u nog invullen:"                                                                                                    |
| verplichte<br>velden     | Ontbrekende verplichte velden worden in een <u>lijst per tabblad</u> weergegeven. Deze velden dienen eerst aangevuld te worden voordat de status <volledig> kan worden toegekend.</volledig>                                                                                                |

# DOORSTROOMTOETS

#### DOORSTROOMTOETS INVOEREN IN DE-OVERSTAP

Nadat de resultaten van de Doorstroomtoets in uw Esis of ParnasSys zijn vastgelegd (via/door de toetsleverancier) is het noodzakelijk deze gegevens in te lezen in De Overstap.

In het kort:

- Zet in Esis of ParnasSys nieuwe dossiers klaar voor al uw leerlingen;
- Vergeet daarbij niet de vink aan te zetten bij Doorstroomtoets;
- In De Overstap

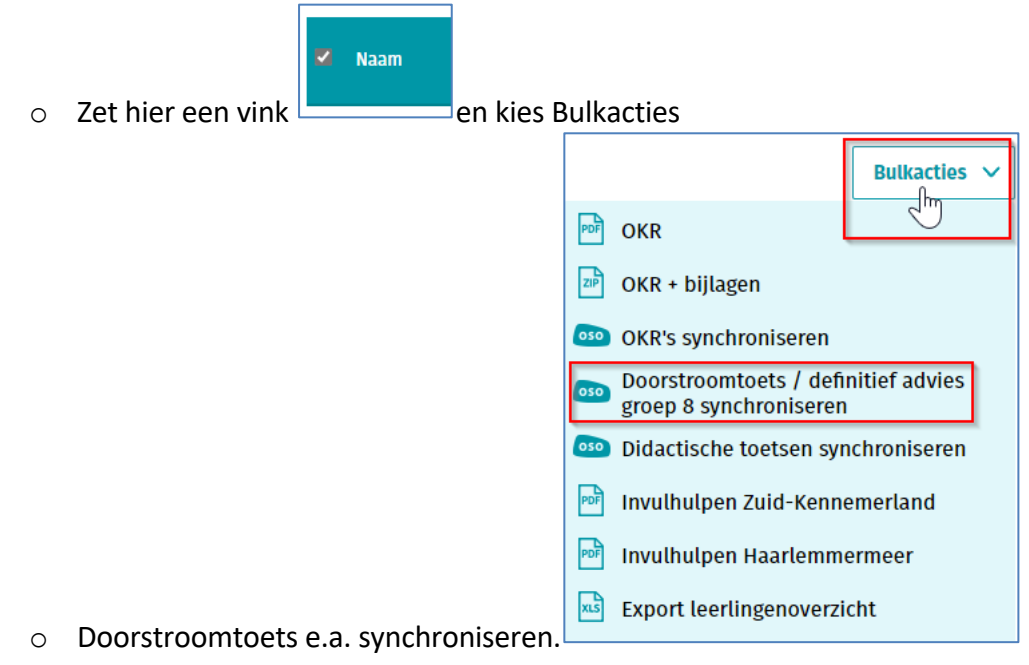

Nadat dit is afgerond zijn bij de leerlingen de volgende velden gevuld:

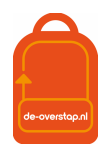

| Doorstroomtoets    |                        |               |  |  |  |  |  |
|--------------------|------------------------|---------------|--|--|--|--|--|
| Deelgenomen 0      | Deelgenomen Ontheffing |               |  |  |  |  |  |
| Type doorstroomtoe | ts                     |               |  |  |  |  |  |
| Kies type          |                        | $\sim$        |  |  |  |  |  |
| Datum afname doors | stroomtoets            |               |  |  |  |  |  |
|                    |                        |               |  |  |  |  |  |
| Score lezen        | Score taalverzorging   | Score rekenen |  |  |  |  |  |
|                    |                        |               |  |  |  |  |  |
| Standaardscore     |                        |               |  |  |  |  |  |
| Advies             |                        |               |  |  |  |  |  |
| Bijlage uploaden   |                        |               |  |  |  |  |  |
|                    |                        | Kies bestand  |  |  |  |  |  |
| Uploaden           |                        |               |  |  |  |  |  |

Het is mogelijk een bijlage toe te voegen.

Sommige leerling zullen niet deelnemen aan de Doorstroomtoets: Zet bij hen de vink bij Ontheffing.

Nu de gegevens op hun plek staan is het mogelijk het Definitieve Advies groep 8 vast te leggen.

| Definitief advies groep 8              |        |  |  |  |
|----------------------------------------|--------|--|--|--|
| Definitief advies groep 8 *            |        |  |  |  |
| Kies advies                            | $\sim$ |  |  |  |
| Met welk ondersteuningsadvies? *       |        |  |  |  |
| Onderbouwing definitief advies groep 8 |        |  |  |  |
|                                        |        |  |  |  |
|                                        |        |  |  |  |
|                                        |        |  |  |  |
|                                        |        |  |  |  |

# LAATSTE CONTROLES

#### **OVERZICHT STATUS OKR LEERLINGEN**

Wanneer een gebruiker in het OKR werkt is zichtbaar welke tabbladen nog verder ingevuld moeten worden. Als alle vereiste gegevens van een tabblad zijn ingevuld, verschijnt een vinkje boven de kop van dat tabblad.

| OKR -    | Thea Te | est                  |          |                    |          |           |
|----------|---------|----------------------|----------|--------------------|----------|-----------|
| Leerling | Advies  | ✓<br>Toetsresultaten | Attitude | ✓<br>Ondersteuning | Bijlagen | Overzicht |

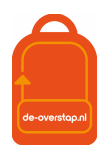

# LEERLING AANMELDEN BIJ VO

Hier volgt een instructie hoe het PO een leerling kan aanmelden bij het VO. Controleer het Stappenplan van de Overstap om te zien in welke periode(s) leerlingen voor het VO kunnen worden aangemeld.

#### VOORBEREIDING BINNEN DE REGIO

- Controleer eerst of het gehele OKR volledig is ingevuld, met name het definitieve advies en zet het OKR in het tabblad 'Overzicht' op de status *Volledig* (dat is nog NIET Definitief) en sla het OKR op. Maak voorafgaand aan het adviesgesprek een afdruk van het OKR en laat ouders deze inzien tijdens het gesprek. Geef vervolgens in De-Overstap aan dat de ouders het OKR hebben ingezien en hun zienswijze. Tot slot het OKR **Definitief** maken en overhandigen aan de ouders.
- 2. Nadat het OKR Definitief is gemaakt kan de ouders vanaf een datum (zie Tijdpad) een link worden toegestuurd naar het mailadres van de eerstgenoemde ouder.

**Digitale aanmelding:** Klik via het blauwe icoontje met de drie puntjes op 'ouderinlog versturen'. Ouders ontvangen een mail om een account aan te maken waarmee ze in De Overstap hun voorkeursscholen kunnen invullen.

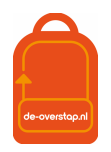

#### LEERLINGEN NIET AANMELDEN VOOR VO

Het kan zijn dat een leerling door het PO niet wordt aangemeld voor het VO. Redenen zouden kunnen zijn:

- Een leerling doubleert in groep 8
- Een leerling naar een VO-school buiten de regio gaat
- Een leerling is uitgeschreven bij de PO-school

Bovenstaande situaties worden als volgt afgehandeld:

Klik op het blauwe icoontje met de drie puntjes en klik op de optie 'Reden niet plaatsen VO'. Selecteer de optie die van toepassing is en klik op opslaan.

- A- In het geval dat een leerling doubleert kan de PO-school deze leerling het volgend jaar weer invoeren.
- B- In het geval dat een leerling naar een VO-school buiten de regio gaat, moet de ouders/verzorgers de leerling aanmelden volgens de vastgestelde procedures in die regio. *De regio's Amsterdam, Zaanstreek en Amstelland maken gebruik van ELK. Het nummer binnen De-Overstap van de betreffende leerling kan in die regio's NIET gebruikt worden.*
- C- In het geval dat een leerling is uitgeschreven bij een PO school en is ingeschreven op een ander POschool zal (afhankelijk van in welke regio de nieuwe PO-school ligt) de aanmelding al dan niet vanaf die nieuwe/andere school verlopen.

NB: Een leerling die binnen de regio, tijdens het schooljaar, van de PO-school A naar PO-school B verhuist kan eenvoudig binnen De Overstap verhuisd worden: PO-school B wisselt via OSO uit naar De-Overstap. De gegevens verdwijnen uit beeld bij School A en worden zichtbaar bij school B.

#### AANMELDING TERUGTREKKEN

Als de ouders de aanmelding willen terugtrekken kunnen zij hiervoor contact opnemen met de <u>eerste</u> VO-school van aanmelding.

Omwille van de zorgvuldigheid is het van belang dat de ouders de terugtrekking schriftelijk hebben bevestigd bij voorbeeld per mail.

#### De actie kan alleen worden uitgevoerd **binnen** de Aanmeldingstermijn. (Zie Tijdpad)

De VO-school kan de aanmelding in De Overstap terugtrekken waarna de ouders weer de mogelijkheid hebben om met behulp van de link die zij reeds in bezit hebben de leerling opnieuw aan te melden.

Het OKR kan hiermee <u>niet</u> worden bewerkt. Let op: dit is uiteraard niet op ieder moment en in elke fase van het traject wenselijk en mogelijk.

#### OKR BEWERKEN NA AANMELDING

Als het PO na de aanmelding een aanvulling wil geven op het OKR, kunnen zij ten alle tijden losse bijlagen aan het OKR toevoegen.

Mocht het PO iets willen wijzigen aan het OKR, kunnen zij hiervoor contact opnemen met de VO-school waar de aanmelding ligt. De VO-school kan het OKR weer vrijgeven door op 'Aanvulling vragen' te klikken. Hiermee geven zij het OKR weer terug aan de PO-school. Het advies kan <u>niet</u> worden aangepast en de aanmelding bij de VO-school blijft staan. Door het OKR weer op **Definitief** te zetten, wordt het bestand terug gestuurd naar de VO-school.

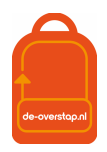

# VRAGEN EN ONDUIDELIJKHEDEN

Bij vragen en onduidelijkheden kan er contact worden opgenomen met de locatiebeheerder. Als deze het antwoord niet kan geven dan kan hij/zij de bestuursbeheerder (Bijlage 3) raadplegen.

Komt ook de bestuursbeheerder er niet uit, dan kan deze de projectleiding van De Overstap benaderen voor hulp.

Heeft u tips/suggesties om deze handleiding en/of de informatie over De Overstap te verbeteren, dan horen wij dat graag! Dit kan door een mail te sturen naar <u>info@de-overstap.nl</u>.

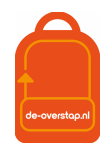

# BIJLAGE 1: TIJDPAD DE-OVERSTAP ZUID-KENNEMERLAND

Tijdpad De Overstap en CWO 2025

| <u>Periode</u>                         | Handelingen                                                            | <u>PO</u> | <u>vo</u> |
|----------------------------------------|------------------------------------------------------------------------|-----------|-----------|
| 1 oktober t/m 15                       | Aanmelden voor een Doorstroomtoets                                     | х         |           |
| november '24                           |                                                                        |           |           |
| 26 oktober 2024 t/m 3<br>november 2024 | Herfstvakantie                                                         |           | х         |
| Vóór 1 november 2024                   | Alle groep 8 leerlingen staan in De Overstap                           | х         |           |
| 1 november '24 –                       | MDO traject                                                            | х         | х         |
| 1 maart <i>'</i> 25                    |                                                                        |           |           |
| 21 dec '24 t/m 5 januari<br>'25        | Kerstvakantie                                                          | х         | x         |
| 10 t/m 31 januari '25                  | Leerlingen ontvangen het voorlopig advies                              | х         |           |
| 27 januari t/m 14<br>februari '25      | Doorstroomtoets wordt afgenomen                                        | x         |           |
| 15 t/m 23 februari '25                 | Voorjaarsvakantie                                                      | х         | х         |
| 1 maart '25                            | Laatste dag van aanmelding MDO                                         | х         | х         |
| 14 maart '25                           | PO-scholen ontvangen de uitslag van de doorstroomtoets                 | х         |           |
| 24 maart '25                           | Uiterste datum afgifte definitieve advies                              | х         |           |
| Dinsdag 25 t/m maandag<br>31 maart '25 | Periode van aanmelding                                                 | х         | x         |
| 7 april '25                            | Decentrale loting                                                      |           | х         |
| 8 april '25                            | Centrale loting                                                        |           | х         |
| 9 april '25                            | Uitslag centrale loting vanaf 13:00 uur bekend                         |           | х         |
| 9 april '25                            | Na 15:00 publicatie namen nieuwe leerlingen op site (indien            |           | х         |
|                                        | toestemming)                                                           |           |           |
| 10 en 11 april '25                     | VO-school van plaatsing legt contact met de nieuwe ouders              |           | x         |
| Vanaf 10 april '25                     | Inschrijfdagen nieuwe leerlingen                                       |           | х         |
| 26 april t/m 4 mei '25                 | Meivakantie                                                            | х         | х         |
| 2 t/m 6 juni '25                       | cwo                                                                    | х         | х         |
| 25 juni '25                            | Kennismakingsdag voor nieuwe brugklasleerlingen op nieuwe<br>VO-school |           | x         |

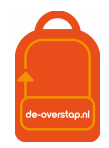

### BIJLAGE 2: Overzicht symbolen in DE-OVERSTAP

| Symbool              | Betekenis                         |
|----------------------|-----------------------------------|
| ŝ                    | Instellingen wijzigen             |
| 8                    | Mijn gegevens openen              |
| Ф.                   | Notificaties openen               |
|                      | Datum selecteren                  |
| PDF                  | Document openen in Pdf-formaat    |
| $\wedge$             | Opletten                          |
| <b>000</b>           | Onderliggend menu openen          |
| $\checkmark$         | Akkoord                           |
| <ul> <li></li> </ul> | Akkoord, maar nog niet definitief |
| X                    | Niet akkoord                      |
| Ø                    | Bijlage toevoegen                 |
| $\odot$              | Gegevens inzien en bewerken       |
| 2017/2018            | Keuze maken uit vervolglijst      |
| *                    | Verplicht veld                    |
| 050                  | OSO-veld                          |
| <b></b>              | OSO opslaan                       |
| р                    | Ping                              |
| R                    | Registreer aanleverpunt           |

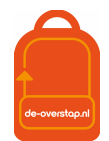

# BIJLAGE 3: OVERZICHT VAN BESTUURSBEHEERDERS PO

| Bestuur                                                         | Bestuursbeheerder          | e-mailadres                                      |
|-----------------------------------------------------------------|----------------------------|--------------------------------------------------|
| Aloysiusstichting                                               | Hanneke de Mooij           | hanneke.deMooij@Aloysiusstichting.nl             |
| Asko                                                            | Alex Kossenberg            | a.kossenberg@askoscholen.nl                      |
| Bloemendaalse Schoolvereniging                                  | Nadine Visser              | secretariaat@debsv.nl                            |
| De Haarlemse Montessorischool                                   | Armand van den<br>Eeckhout | directie@dhms.nl                                 |
| El Amal                                                         |                            | intern                                           |
| Jong Leren                                                      | Pascal Schilder            | pascal.schilder@jl.nu                            |
| Meer Primair                                                    | Jelle van Oostrom          | jvanoosteroom@meerprimair.nl                     |
| Montessori Vereniging<br>Haarlemmermeer                         | Egbert de Jong             | directie-egbert@montessori-<br>haarlemmermeer.nl |
| Schoolvereniging Aerdenhout-<br>Bentveld                        | Sandra de Kruijf           | sandradekruijf@basisschoolsab.nl                 |
| Stg. Alg. Bijzonder Onderwijs in Heemstede                      | Domien Geluk               | directie@basisschooldeevenenaar.nl               |
| Sticht. Katholiek Onderwijs id<br>Par. vd Allerheil. Drie-eenh. |                            | intern                                           |
| Stichting Atlant Basisonderwijs<br>IJmuiden                     | Wim Schrama                | directie.parnassia@atlantbo.nl                   |
| Stichting Basisschool Icarus<br>Heemstede                       | Marloes Speelman           | marloes@icarusheemstede.nl                       |
| Stichting Fedra                                                 | Alfred Wagenaar            | alfred.wagenaar@fedra.nl                         |
| Stichting Floreer                                               | Dineke van der Wal         | dineke.vanderwal@sopoh.nl                        |
| Stichting Lucas Onderwijs                                       | Joke de Witt               | jdwitt@deschool.nl                               |
| Stichting Muziekinstituut van de<br>Kathedraal Sint Bavo        | Constance<br>Huveneers     | c.huveneers@koorschoolhaarlem.nl                 |
| Stichting Openbaar Primair<br>Onderwijs Zuid-Kennemerland       | Nynke Detmar               | nynke.detmar@stopoz.nl                           |
| Stichting R.K. Onderwijs<br>Aerdenhout                          | Daniëlle Beukman           | danielle.beukman@antoniusschool.com              |
| Stichting Spaarnesant                                           | Jos Bosten                 | jos.bosten@spaarnesant.nl                        |
| Stichting TWijs                                                 | Liesbeth Jansen            | liesbeth.jansen@twijs.nl                         |
| Stichting Vrijescholen Ithaka                                   | Willemijn Rijkholt         | secretariaat@vsithaka.nl                         |

# Lijst nog controleren!

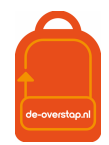

# BIJLAGE 4: HANDELINGEN BESTUURSBEHEERDERS

#### Ingelogd als Bestuursbeheerder

Er zijn drie menu-knoppen: <Leerlingen> - <OSO> - <Overzichten>.

| De Overstap Leerlingen v OSO v Overzichten v Q | ŵ | 8 |  |
|------------------------------------------------|---|---|--|
|------------------------------------------------|---|---|--|

- De knop <Leerlingen> opent het *leerlingenoverzicht*.
- De knop <OSO> opent een configuratiescherm voor de overdracht via OSO. Het is de verwachting dat deze knop zal vervallen als gevolg van de wijziging bij Kennisnet van OSO naar OSO. Bij OSO is verdere configuratie niet meer aan de orde.
- Onder de knop <Overzichten> wordt per school van het bestuur de PO Status leerlingen/OKR en PO Status leerlingen > Aanmelding getoond.

De knoppen rechtsboven:

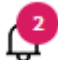

Dit symbool geeft aan dat er Notificaties, berichten van andere scholen, zijn binnengekomen. Klikken op het icoon geeft de berichten weer.

8 Klikken op dit icoon toont de gebruiker onder welke naam is ingelogd, kunnen eigen gegevens ingezien en gewijzigd worden.

Hieronder zijn opties te vinden om de gegevens van de scholen (van het bestuur) aan te passen en om accounts van collega's toe te voegen, aan te passen of te verwijderen.

Linksboven staat de knop . Deze knop leidt naar ondersteuning specifiek bestemd voor het scherm waarin op dat moment gewerkt wordt.

Tot slot, op deze homepagina van <u>www.de-overstap.nl</u> verschijnen de Nieuwsberichten van de projectleiding.

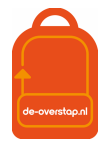

# RECHTENSTRUCTUUR EN HET AANMAKEN VAN GEBRUIKERS

De inrichting van De-Overstap is getrapt. De projectorganisatie maakt per schoolbestuur een gebruiker met de rechten van **bestuursbeheerder** aan. Deze bestuursbeheerder, bovenschoolse contactpersoon, maakt de accounts voor de **locatiebeheerders** per school en/of locatie aan. En de locatiebeheerders kunnen accounts voor de **eindgebruikers** (bijvoorbeeld leerkracht groep 8, intern begeleiders, administratief medewerkers) aanmaken. Hieronder een schematische weergave.

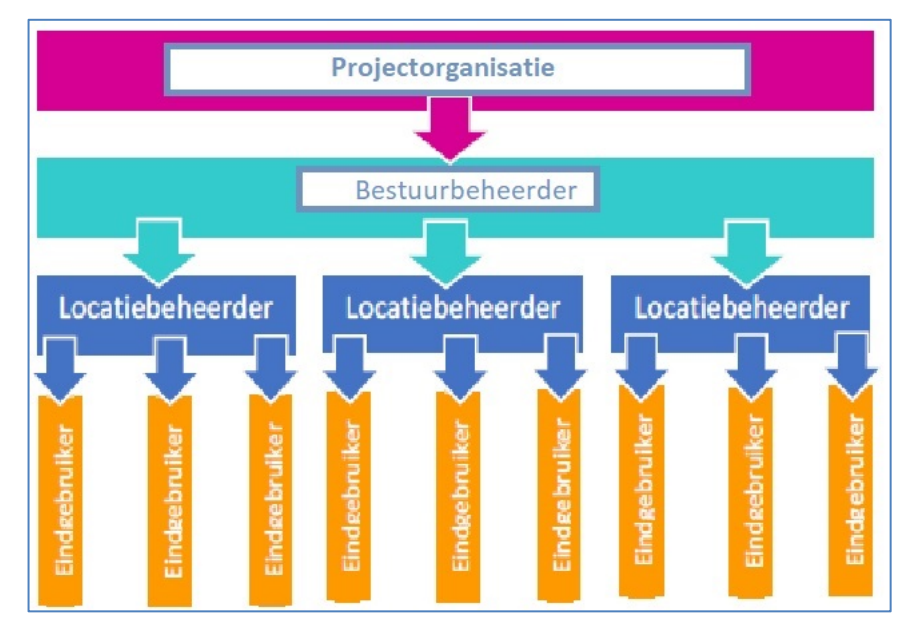

#### ROLLEN EN RECHTEN

**De bestuursbeheerder** is gekoppeld aan een schoolbestuur en haar/diens scholen, kan locatiebeheerder en eindgebruikers aanmaken, controleert de schoolgegevens en het brinnummer. Vanuit deze rol is het mogelijk overzicht te houden op de voortgang van de overstap van leerlingen, per school. De bestuursbeheerder is aanspreekpunt voor de gebruikers op de scholen.

**De locatiebeheerder (deze heeft óók de rechten van eindgebruiker)** is gekoppeld aan een po-school en heeft het recht 'beheren'. De locatiebeheerder is het aanspreekpunt voor de school. De locatiebeheerder kan alle leerlingen zien (en behandelen als de gebruiker die rechten heeft), schoolgegevens inzien, eindgebruikers aanmaken en groepen aanmaken.

De account van de eindgebruiker is gekoppeld aan één PO-school en deze moet één recht krijgen:

Leerlingen: Invoeren en accorderen

Hiermee is de gebruiker o.a. in staat de OKR's van de leerlingen in te zien, te bewerken en af te drukken, ouders een mail te sturen t.b.v. de aanmelding, groepen aan te maken en schoolgegevens inzien.

NB: Mocht een eindgebruiker aan meerdere scholen verbonden zijn dan is het noodzakelijk per school een account aan te maken. De gebruikersnamen moeten per school verschillend zijn.

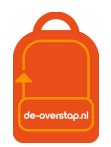

#### GEBRUIKERS AANMAKEN (VOOR DE BESTUURSBEHEERDER EN DE LOCATIEBEHEERDER)

- Klik op het instellingenicoon en klik

| ŝ |  |
|---|--|
|---|--|

op Gebruikers

bestuur of school wordt getoond.

De lijst met gebruikers behorende bij uw

Klik op <Gebruiker toevoegen>.

| Gebruikers |  | Gebruiker toevoegen |
|------------|--|---------------------|
|------------|--|---------------------|

Op het scherm verschijnen velden waar de gegevens van de betreffende gebruiker moeten worden ingevuld.

Velden gemarkeerd met een \* zijn verplicht.

Nadat het type organisatie is ingevuld (po of vo), verschijnt daaronder de keuze voor de verschillende rechten. (De uitleg van de rollen en rechten staat in de paragraaf hierboven benoemd.)

|           | Gebruikersnaam               |                                                                        |
|-----------|------------------------------|------------------------------------------------------------------------|
| Het veld  |                              | is grijs en kan niet worden ingevuld. Dat wordt door de gebruiker zelf |
| bepaald I | bij de eerste maal inloggen. |                                                                        |

Tip: Wijs de gebruiker er op dat het (school- / werk-)mailadres als gebruikersnaam kan worden gehanteerd.

#### Opslaan

- Klik op . Hierna wordt automatisch een e-mail gestuurd naar de gebruiker met instructies voor inloggen. Let op: mogelijk komt deze e-mail in de ongewenst mail (spam) terecht.

NB- Het is aan te bevelen om in de mailomgeving waarmee gewerkt wordt aan te geven dat mail afkomstig van noreply@de-overstap.nl géén spam is. Nieuwberichten en Notificaties worden niet alleen in het Home-scherm getoond maar worden ook per mail naar de gebruiker(s) verzonden.

Mocht het wachtwoord kwijt zijn dan is het herstelmailtje ook sneller gevonden  ${}^{m{c}}$  .

# HET CONTROLEREN VAN SCHOLEN (VOOR BESTUURSBEHEERDERS)

De bestuursbeheerder De-Overstap logt in en klikt vervolgens op het instellingenicoon rechtsboven. Daarna wordt geklikt op 'scholen'. Alle scholen binnen het bestuur komen dan naar voren.

Controleer of alle scholen tevoorschijn komen. Zo niet, stuur dan een e-mail naar <u>info@de-overstap.nl</u> met de volgende gegevens van de betreffende school/scholen: de officiële naam, naam, schooltype, bezoekadres, straat, huisnummer, postcode, plaats, Brinnummer, en de vestigingscode.

#### SCHOOLGEGEVENS WIJZIGEN

De bestuursbeheerder vult de adres- en vestigingsgegevens van de scholen in of aan. De bestuursbeheerder en de locatiebeheerder van de school kunnen de gegevens van de school aanpassen. Als dit klaar is, klik dan op <opslaan>.

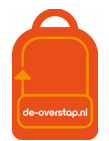

# HULP LOCATIEBEHEERDER EN GEBRUIKERS

#### **INCOGNITO MEEKIJKEN**

De bestuursbeheerder communiceert met de locatiebeheerders en eventueel de gebruikers binnen het bestuur. Als een gebruiker hulp nodig heeft, kan de bestuursbeheerder (incognito) inloggen met dezelfde rechten en het identieke zicht als de gebruiker met het doel om mee te kijken.

Daarvoor gaat de bestuursbeheerder naar het overzicht van alle gebruikers en klikt op het icoon met de drie puntjes achter de naam van de betreffende gebruiker. Daar wordt 'inloggen' geselecteerd en de bestuursbeheerder schakelt over naar hetgeen de gebruiker ziet en kan doen.

Om weer terug te komen op het eigen account, moet de bestuursbeheerder **eerst uitloggen** als de gekozen gebruiker en vervolgens inloggen met de eigen gegevens.